## Marche à suivre pour envoyer une carte électronique.

Vous pouvez envoyer une carte de reconnaissance électronique **uniquement si vous possédez** la version d'*Acrobat* nommée **Adobe Acrobat** ou **Acrobat Reader DC**. Si votre poste de travail ne possède pas une de ces versions, vous devez vous procurer une version imprimée de la carte auprès de votre gestionnaire.

1

Téléchargez la carte *Merci* ou *Bon coup*. Portez attention à l'endroit où elle sera téléchargée.

2

- Cliquez sur l'icône Windows.
- Écrivez Acrobat dans le champ de recherche.
- Cliquez pour ouvrir l'application.

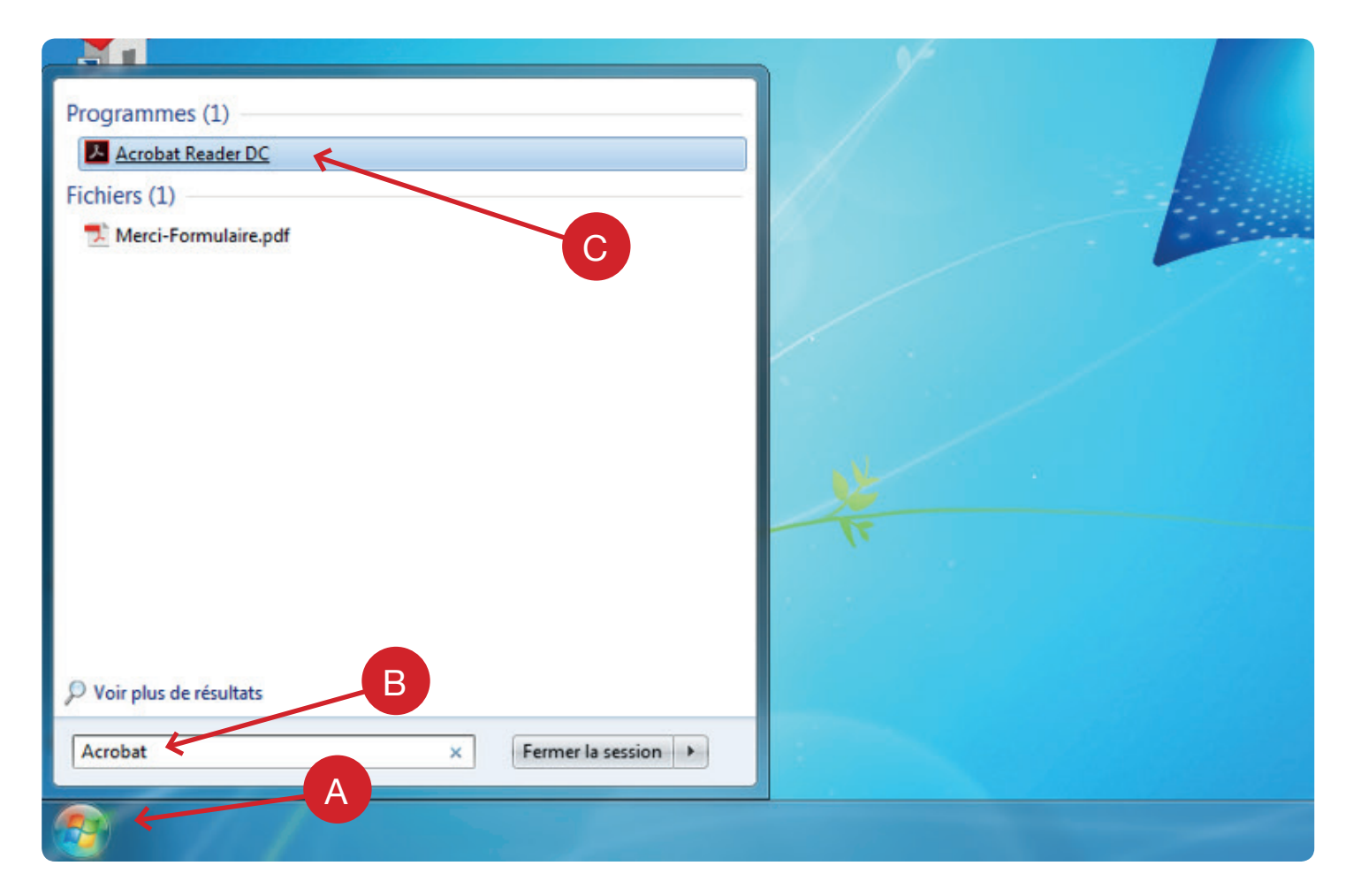

## A Une fois Acrobat ouvert, allez dans Outils. B Sélectionnez Remplir et signer.

3

4

| Adobe Acrobat Reader DC                |             |                   |          |          |             |
|----------------------------------------|-------------|-------------------|----------|----------|-------------|
| Fichier Edition Affichage Fenêtre Aide |             |                   |          |          |             |
| Accueil Outils                         |             |                   |          |          |             |
| Q Recherchercher                       |             |                   |          |          |             |
|                                        |             |                   | B        |          |             |
|                                        | $\bigcirc$  | Lan K             | 2        |          | Do.         |
|                                        | Commentaire | Remplir et signer | Tampon   | Mesure   | Certificats |
|                                        | Ouvrir 👻    | Ouvrir 👻          | Ouvrir 👻 | Ouvrir 💌 | Ouvrir 💌    |
|                                        |             |                   |          |          |             |
|                                        |             |                   |          |          |             |

## A Cliquez sur *Sélectionner un fichier.*

Sélectionnez le formulaire que vous avez au préalable enregistré.

| obe Acrobat Reader DC                                                |                                                      |                                                   |                                                                                                    |
|----------------------------------------------------------------------|------------------------------------------------------|---------------------------------------------------|----------------------------------------------------------------------------------------------------|
| er Edition Affichage Fenétre                                         | Aide                                                 |                                                   |                                                                                                    |
| ccueil Outils                                                        |                                                      |                                                   |                                                                                                    |
| Remplir et signer •                                                  |                                                      |                                                   |                                                                                                    |
| R                                                                    | Remplissez et signez                                 | z des documents et des                            | formulaires de manière électronique                                                                                                    |
| Duvrir<br>🔍 🛡 🌉 Bureau 🕨                                             |                                                      |                                                   | <ul> <li>✓</li> <li>✓</li></ul> |
| rganiser 👻 Nouveau do:                                               | sier                                                 |                                                   | 5° - 🗊 😡                                                                                                    |
| Favoris                                                              | Bibliothèques<br>Dossier système                     | ANTOINE LOUIS MARTORANA<br>Dossier système        | Ordinateur<br>Dossier système                                                                                                    |
| Téléchargements                                                      | Réseau<br>Dossier système                            | Adapte<br>Raccourci Internet<br>142 octets        | Applications Etablissements<br>Raccourci<br>1,75 Ko                                                                                                    |
| <ul> <li>Bibliothèques</li> <li>Documents</li> <li>Images</li> </ul> | Applications Établissements<br>Insecourci<br>2,52 Ko | Citrix CEMTL<br>Raccourci Internet<br>87 octets   | Raccourci Internet<br>164 octets                                                                                                    |
| Musique     Vidéos                                                   | Adobe Acrobat Document<br>1,19 Mo                    | Octopus CEMTL<br>Raccourci Internet<br>152 octets |                                                                                                    |
| 📮 Ordinateur                                                         |                                                      | В                                                 |                                                                                                    |
|                                                                      |                                                      |                                                   |                                                                                                    |

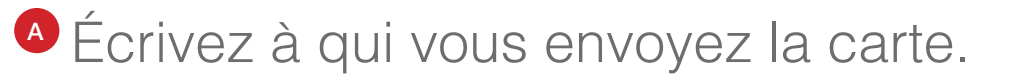

5 Écrivez votre message.

• Cochez la valeur associée.

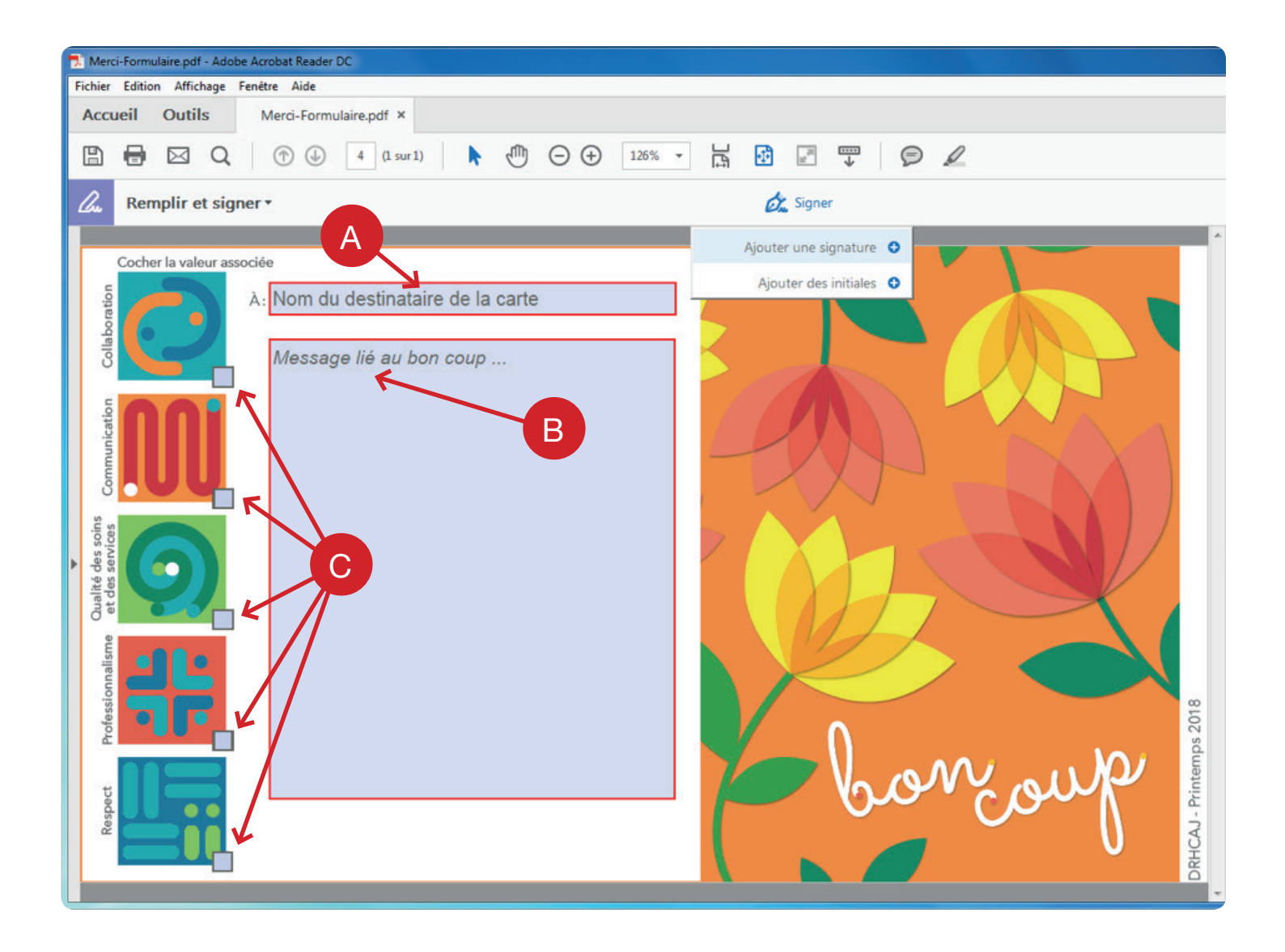

A Cliquez sur *Signer*.
B Cliquez sur *ajouter une signature*.
C Écrivez votre nom.

Cliquez sur Appliquer.

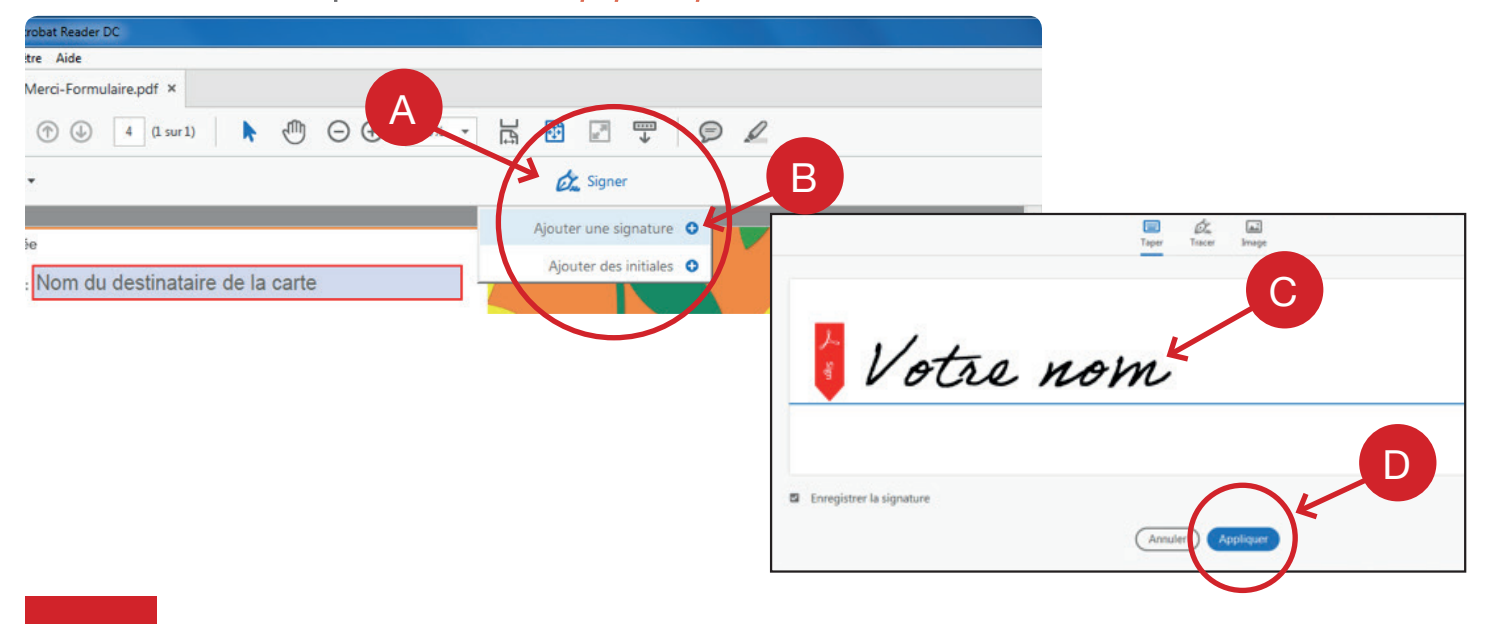

Appliquez la signature dans le bas du message.
B Agrandissez la signature en utilisant le grand « A ».

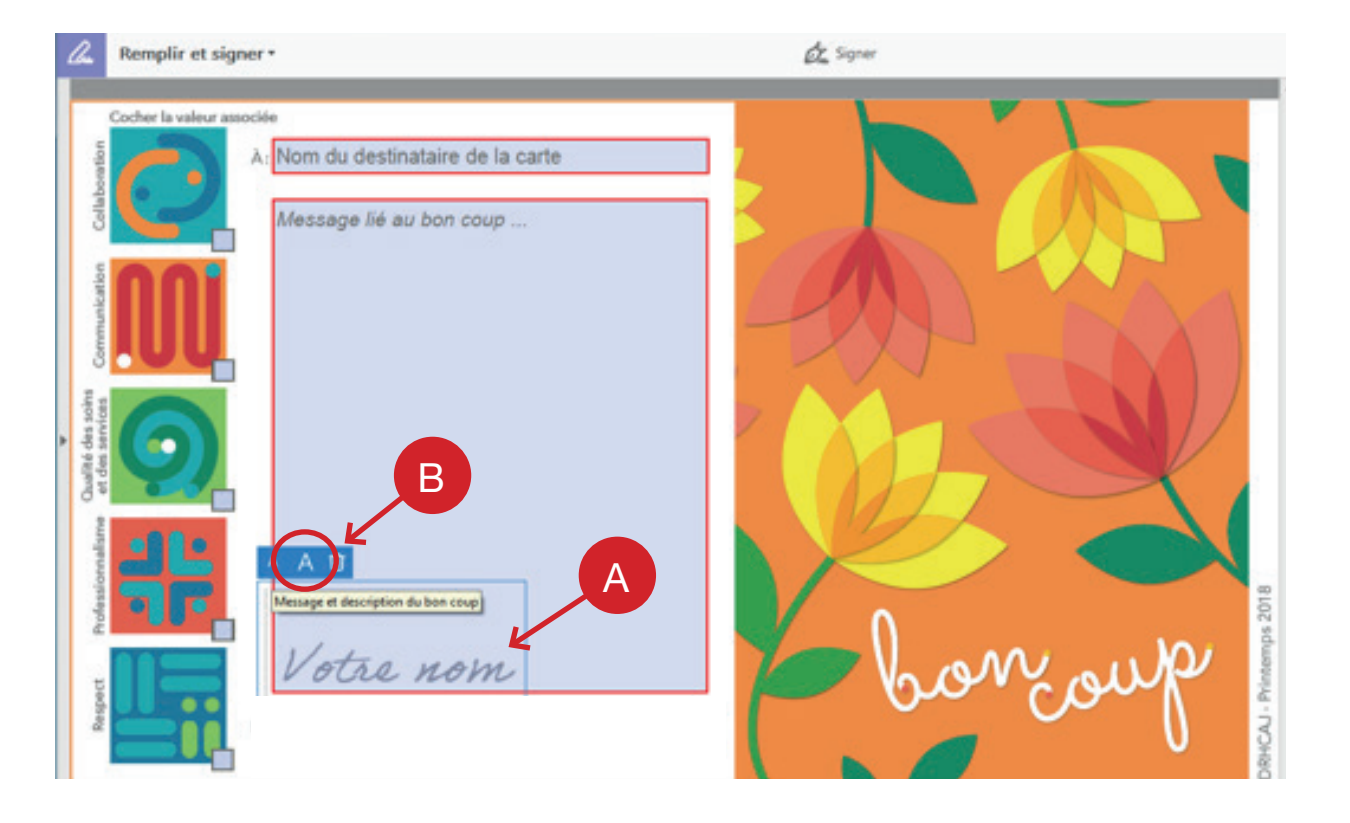

## Enregistrez le document dans vos fichiers.

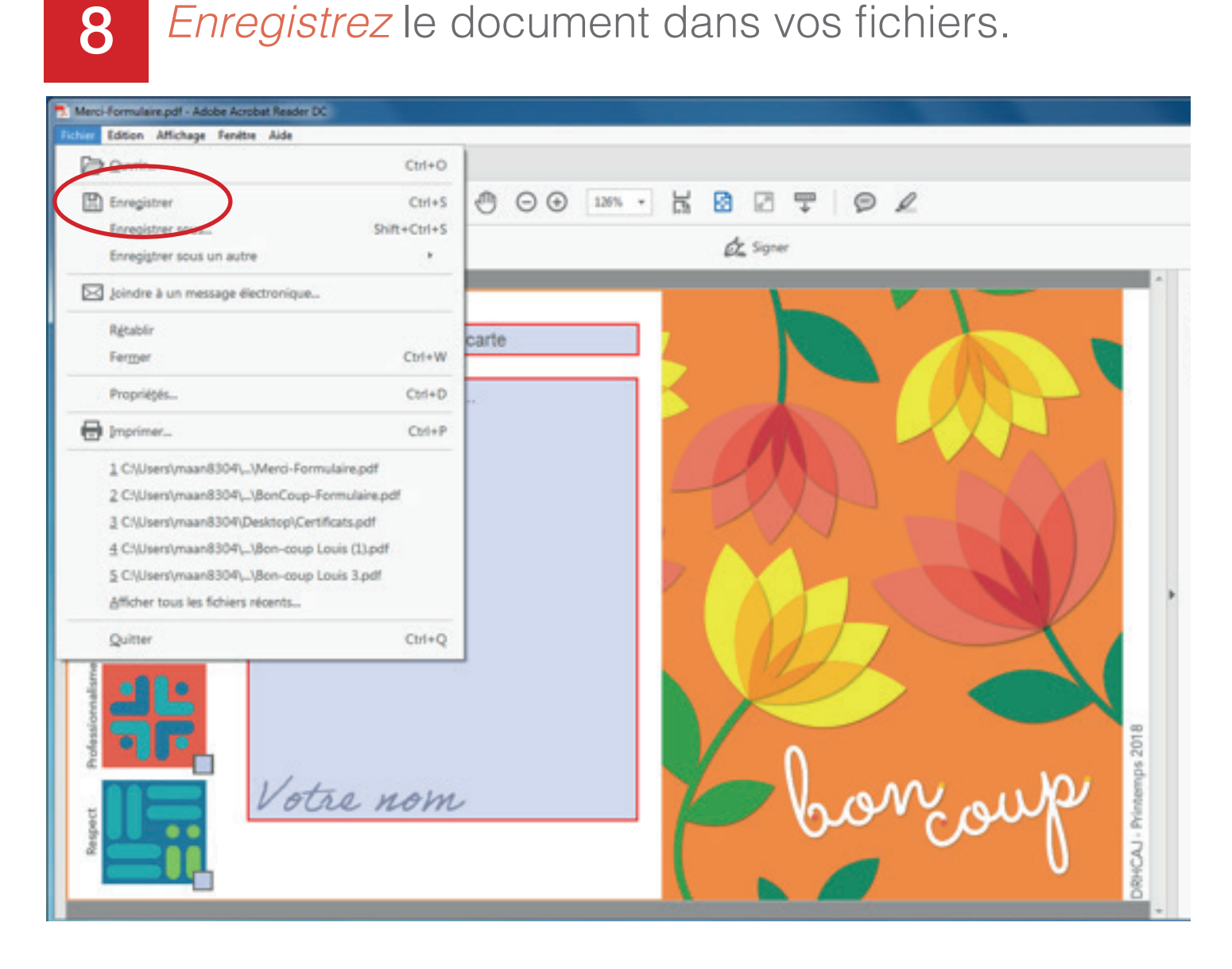

9

Écrivez un courriel au destinataire. Joignez la carte en pièce jointe au courriel.